## **ISRock** Technical Reference - Q&A

## (1) Q: How can I enable wake on LAN function under S5 status in Windows 10 with Intel I211 LAN port?

- A: Step 1: Please visit ASRock website to download the Intel LAN driver. https://www.asrock.com/mb/index.asp
  - Step 2: Refer to the FAQ from the following link to modify the shutdown behavior under Windows 10.

https://www.asrock.com/support/faq.asp?id=408

Step 3: Go to device manager and right click the "Intel<sup>®</sup> I211/I219 Gigabit Network Connection" LAN device to choose the "Properties".

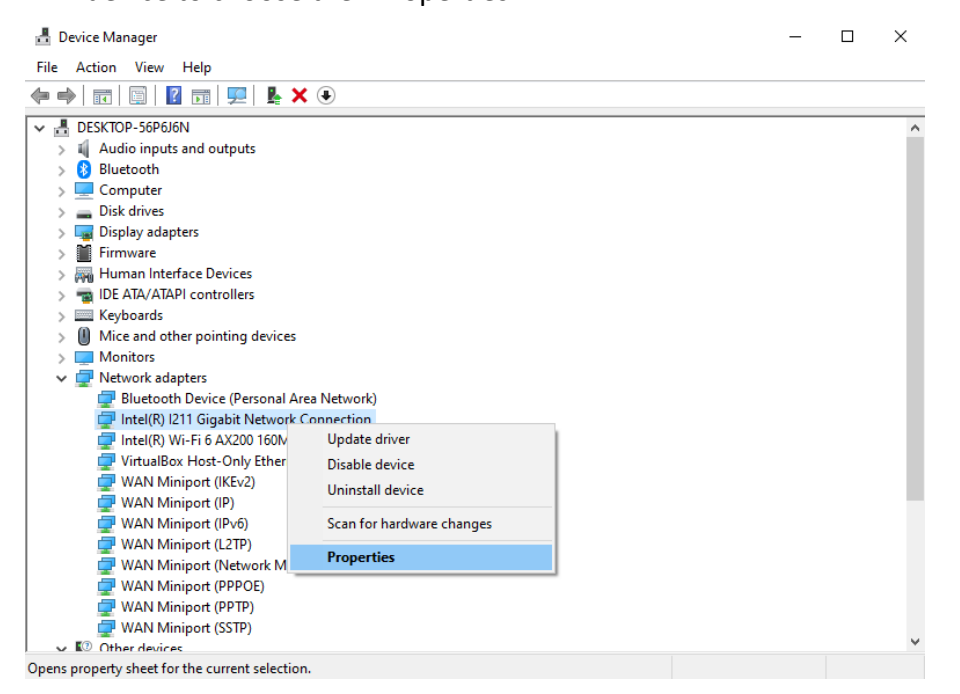

- Step 4: Intel LAN driver may have two different "Properties".
  - (A) The driver supports "Power saver and Wake on LAN" Option.

Please go to Power management to check all of Wake on LAN function.

## Technical Reference - Q&A

| Teaming                                       | VLANs                                                | Driver                            | Details                                           | Events                                   | Resources |
|-----------------------------------------------|------------------------------------------------------|-----------------------------------|---------------------------------------------------|------------------------------------------|-----------|
| General                                       | Link Speed                                           |                                   | Advanced                                          | Power Managemen                          |           |
| intel                                         | Power:                                               | Sav <mark>e</mark> r and          | Wake on LAN                                       | Options                                  |           |
| Respo                                         | and to ARP re                                        | quests wi                         | hout waking s                                     | ystem                                    | ^         |
| Respo                                         | ind to NS req                                        | uests with                        | out waking sys                                    | tem                                      |           |
| Vake on L                                     | AN:                                                  | nemet                             |                                                   |                                          | *         |
| Wake on Magic Packet<br>Wake on Pattern Match |                                                      |                                   |                                                   |                                          |           |
| 🗹 Wake                                        | on Magic Pa                                          | acket from                        | power off state                                   | •                                        | ~         |
| Wake on                                       | Magic Packe                                          | t from pov                        | ver off state                                     |                                          |           |
| Allows th<br>(APM) er<br>systems<br>supports  | he adapter to<br>habled system<br>can wake fr<br>it. | wake an<br>m from a p<br>om an S5 | Advanced Por<br>ower-off (S5)<br>state if the sys | wer Manage<br>state. ACPI<br>stem's BIOS | ment      |
|                                               |                                                      |                                   |                                                   |                                          | v         |
|                                               |                                                      |                                   |                                                   |                                          |           |

## (B) The driver supports "Enabled PME" Option.

Go to "Advanced" and enable the "Enabled PME" option.

| General Advance<br>he following properties are ava<br>the property you want to change<br>n the right.<br>roperty:<br>ARP Offload<br>Enable PME                                                                                                    | ed<br>ailable for<br>e on the l | Driver<br>this network<br>left, and then | adapter. Cl<br>select its v | Details<br>ick<br>alue |
|----------------------------------------------------------------------------------------------------|---------------------------------|------------------------------------------|-----------------------------|------------------------|
| he following properties are ava<br>e property you want to chang<br>n the right.<br>roperty:<br>ARP Offload<br>Enable PME                                                                                                    | ailable for<br>e on the l       | this network<br>left, and then           | adapter. Cl<br>select its v | ick<br>alue            |
| Energy Efficient Ethemet<br>low Control<br>Sigabit Master Slave Mode<br>nterrupt Moderation<br>nterrupt Moderation<br>Pv4 Checksum Offload<br>lumbo Packet<br>Large Send Offload V2 (IPv4)<br>Large Send Offload V2 (IPv4)<br>Log Link State Event<br>Maximum Number of RSS Que | ues Y                           | Enabl                                    | ed                          |                        |